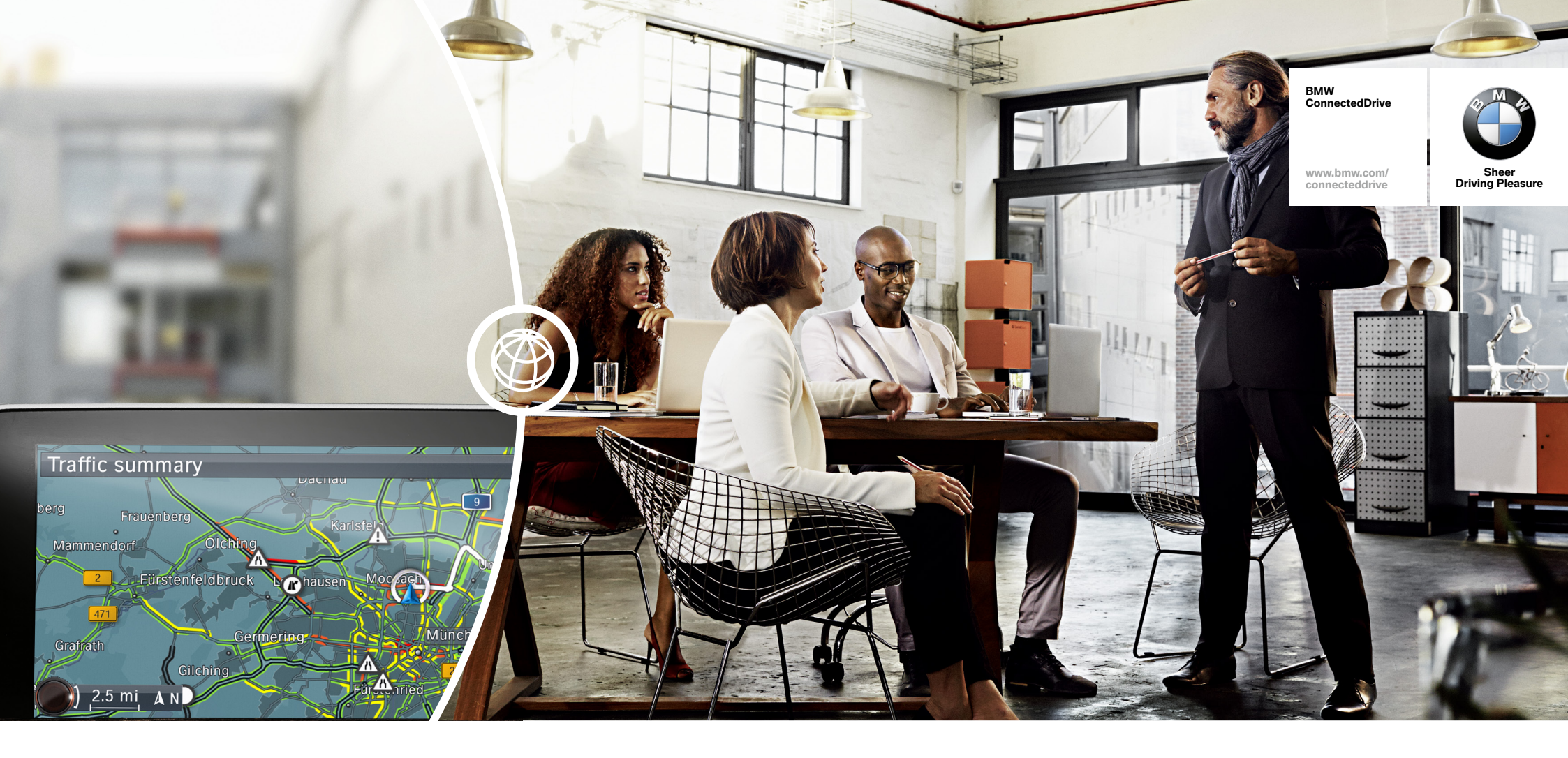

# **ALWAYS BE THERE ON TIME.**

HOW-TO GUIDE: REAL TIME TRAFFIC INFORMATION.

BMW ConnectedDrive So connected, you're free.

### **REAL TIME TRAFFIC INFORMATION.**

### What is Real Time Traffic Information?

Real Time Traffic Information (RTTI) keeps you updated on the traffic situation as it develops and to the nearest 100 m. On motorways, trunk roads and country roads, as well as on key urban routes. The system also calculates what delays are to be expected and recommends detours. This keeps you precisely informed of the traffic situation on the planned route and potential alternative routes at all times. As a result, you can react to tailbacks in good time.

#### **Requirements for use:**

- Ordering of option ConnectedDrive Services (6AK)
- Afterwards the option Real Time Traffic Information (6AM) can be booked

### HOW TO USE RTTI.

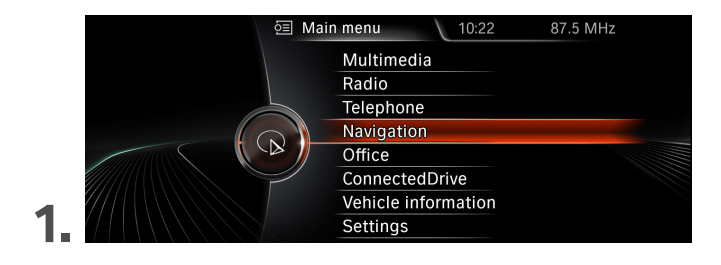

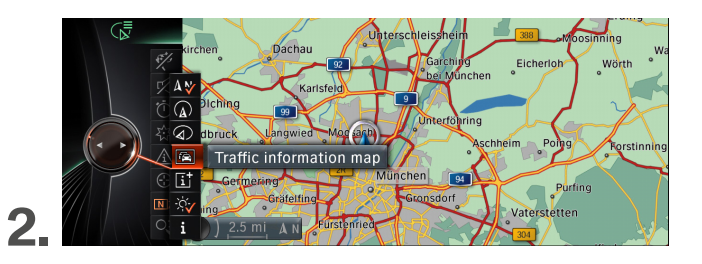

Select 'Navigation' in the main menu.

RTTI always runs in the background. The traffic information map serves as visualisation. It can be enabled under 'map views' then 'Traffic information map'.

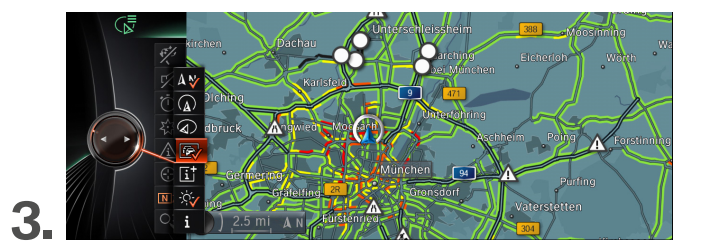

The traffic conditions are now displayed in colours

- Green represents no traffic
- Yellow is for slow traffic
- Orange is for stop-and-go-traffic
- Red represents stationary traffic

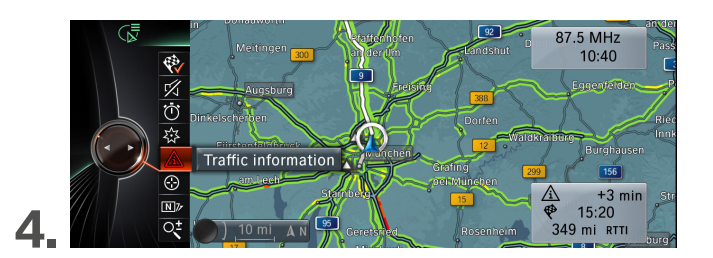

As soon as traffic information is available for the route, a yellow or red warning sign, depending on the degree of traffic disruption, appears in the 'Traffic information' section.

## HOW TO USE RTTI.

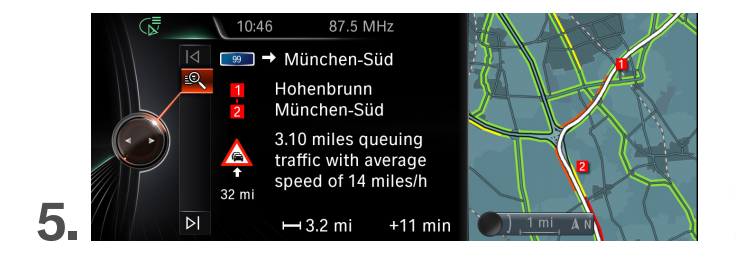

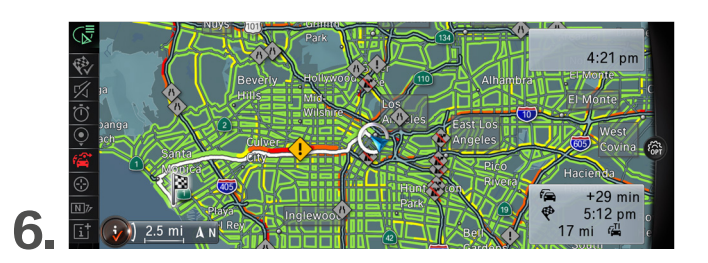

Detailed information on the traffic events is provided when clicking on 'Traffic information'.

If a detour is available, it is displayed in the 'Traffic information' section using a symbol.

**Please note:** Real Time Traffic Information is automatically activated.

If this should not be the case, select 'Options' and tick 'Receive traffic information'.

BMW ConnectedDrive

www.bmw.com/

connecteddrive

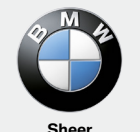

Sheer Driving Pleasure